Services

# Operating Instructions **PROFIBUS-PA/-DP**

Field Communication for Smartec S CLD132/134

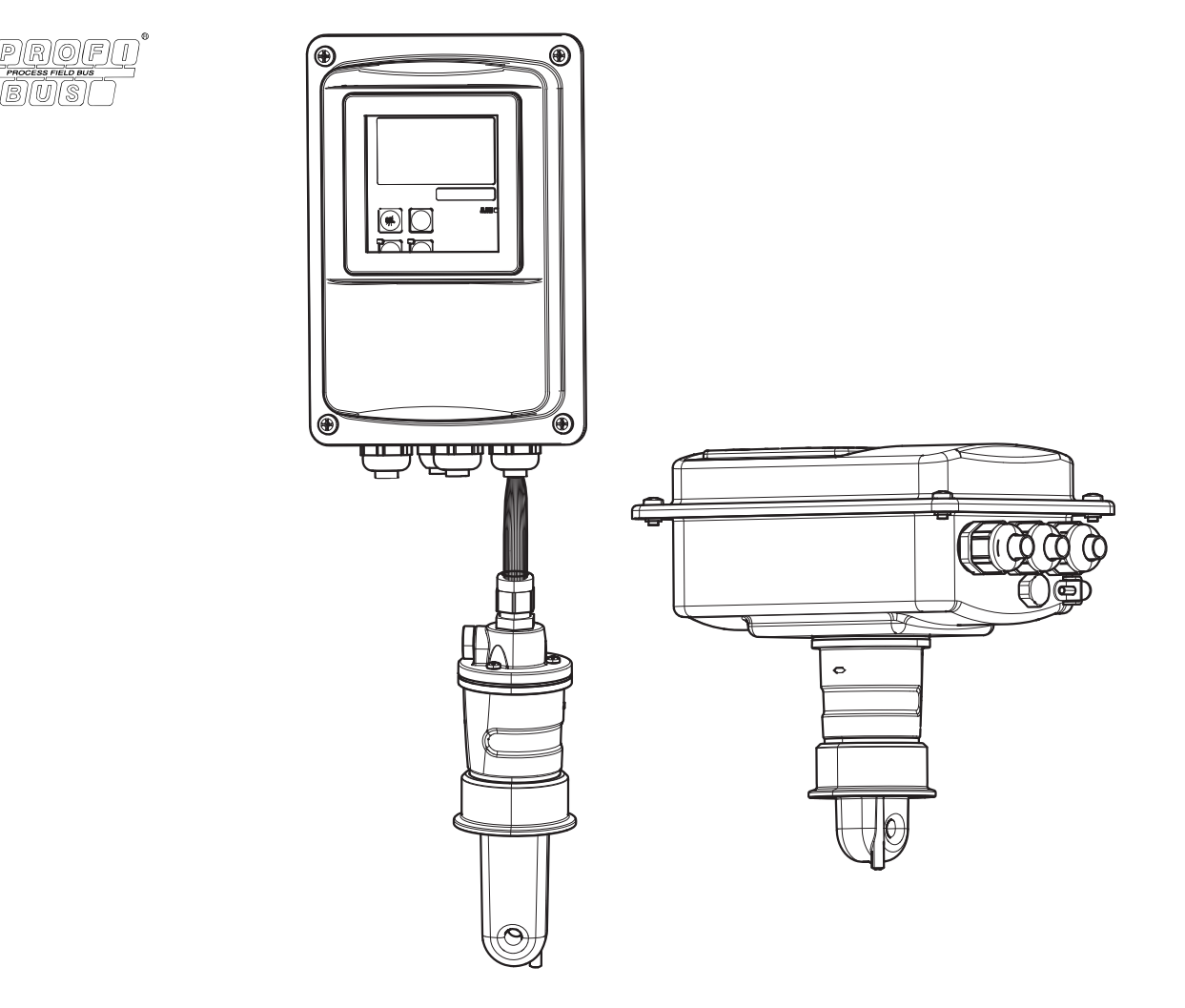

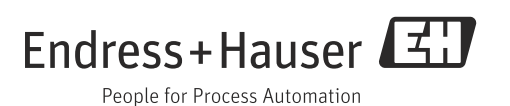

# About this document

# Safety messages

The structure, signal words and safety colors of the signs comply with the specifications of ANSI Z535.6 ("Product safety information in product manuals, instructions and other collateral materials").

| Safety message structure                                                                                     | Meaning                                                                                                    |
|----------------------------------------------------------------------------------------------------|----------------------------------------------------------------------------------------------------|
| ▲ DANGER<br>Cause (/consequences)<br>Consequences if safety<br>message is not heeded<br>► Corrective action  | This symbol alerts you to a dangerous situation.<br>Failure to avoid the situation <b>will</b> result in a fatal or serious<br>injury. |
| ▲ WARNING<br>Cause (/consequences)<br>Consequences if safety<br>message is not heeded<br>► Corrective action | This symbol alerts you to a dangerous situation.<br>Failure to avoid the situation <b>can</b> result in a fatal or serious<br>injury.  |
| ▲ CAUTION<br>Cause (/consequences)<br>Consequences if safety<br>message is not heeded<br>► Corrective action | This symbol alerts you to a dangerous situation.<br>Failure to avoid this situation can result in minor or<br>medium injury.           |
| NOTICE<br>Cause/situation<br>Consequences if safety<br>message is not heeded<br>► Action/note                | This symbol alerts you to situations that can result in damage to property and equipment.                                              |

# Symbols

- Additional information, tips
- Permitted or recommended
- **×** Forbidden or not recommended

# Table of contents

| 1                               | Basic safety instructions 4                                                                       |
|---------------------------------|---------------------------------------------------------------------------------------------------|
| 1.1<br>1.2<br>1.3<br>1.4<br>1.5 | Requirements for the personnel4Designated use4Workplace safety4Operational safety4Product safety5 |
| 2                               | Installation6                                                                                     |
| 2.1<br>2.2                      | System equipment6Post-installation check7                                                         |
| 3                               | Wiring8                                                                                           |
| 3.1<br>3.2                      | Electrical connection                                                                             |
| 4                               | Operability11                                                                                     |
| 4.1<br>4.2                      | Display and operating elements11Operation via FieldCare11                                         |
| 5                               | System integration12                                                                              |
| 5.1<br>5.2<br>5.3               | Block model of PROFIBUS PA/DP12Cyclical data exchange (Data_Exchange)18Acyclical data exchange22  |
| 6                               | Commissioning30                                                                                   |
| 6.1<br>6.2<br>6.3               | Function check30Setting of device address30Device data and type files32                           |
| 7                               | Diagnostics and troubleshooting35                                                                 |
| 8                               | Accessories                                                                                       |
| 9                               | Technical data                                                                                    |
| 9.1<br>9.2<br>9.3<br>9.4        | Output PROFIBUS-PA39Output PROFIBUS-DP39Display and user interface40Standards and guidelines40    |
|                                 | Index                                                                                             |

# 1 Basic safety instructions

# 1.1 Requirements for the personnel

- Installation, commissioning, operation and maintenance of the measuring system must only be carried out by trained technical personnel.
- The technical personnel must be authorized by the plant operator to carry out the specified activities.
- The electrical connection may only be performed by an electrical technician.
- The technical personnel must have read and understood these Operating Instructions and must follow the instructions they contain.
- Measuring point faults may only be rectified by authorized and specially trained personnel.
- Repairs not described in the enclosed Operating Instructions may only be carried out directly at the manufacturer's or by the service organization.

# 1.2 Designated use

These Operating Instructions were designed specifically for use with transmitters of the family Smartec S CLD132/134. They contain specific information for instruments with the PROFIBUS PA interface (**Process Field Bus - P**rocess **Automation**) or the PROFIBUS DP interface (**Process Field Bus - D**ecentralized **P**eripherals).

PROFIBUS is an open field bus standard according to IEC 61158 / IEC 61784. It has been created specifically for process control purposes and permits connection of several measuring instruments to a bus line. The transmission method according to IEC 1158-2 guarantees safe signal transmission.

The PROFIBUS PA interface permits operation of the instrument from the PC:

• via FieldCare (Plant Asset Management Tool)

Any other use than the one described here compromises the safety of persons and the entire measuring system and is not permitted.

The manufacturer is not liable for damage caused by improper or non-designated use.

# 1.3 Workplace safety

As the user, you are responsible for complying with the following safety conditions:

- Regulations for explosion protection
- Installation instructions
- Local standards and regulations

## Electromagnetic compatibility

With regard to electromagnetic compatibility, this device has been tested in accordance with the applicable European standards for industrial applications.

The electromagnetic compatibility indicated only applies to a device that has been connected in accordance with the instructions in these Operating Instructions.

# 1.4 Operational safety

- Before commissioning the entire measuring point, make sure all the connections are correct. Ensure that electrical cables and hose connections are not damaged.
- Do not operate damaged products, and safeguard them to ensure that they are not operated inadvertently. Mark the damaged product as defective.
- If faults cannot be rectified, the products must be taken out of service and secured against unintentional commissioning.

# 1.5 Product safety

The product is designed to meet state-of-the-art safety requirements, has been tested and left the factory in a condition in which it is safe to operate. Relevant regulations and European standards have been observed.

#### 2 Installation

#### 2.1 System equipment

A complete system architecture comprises:

- Transmitter Smartec S CLD132 or CLD134
- Segment coupler (PA only)
- PROFIBUS termination
- Cabling incl. bus distributor
- either
  - PC with FieldCare or
  - Programmable logic controller (PLC)

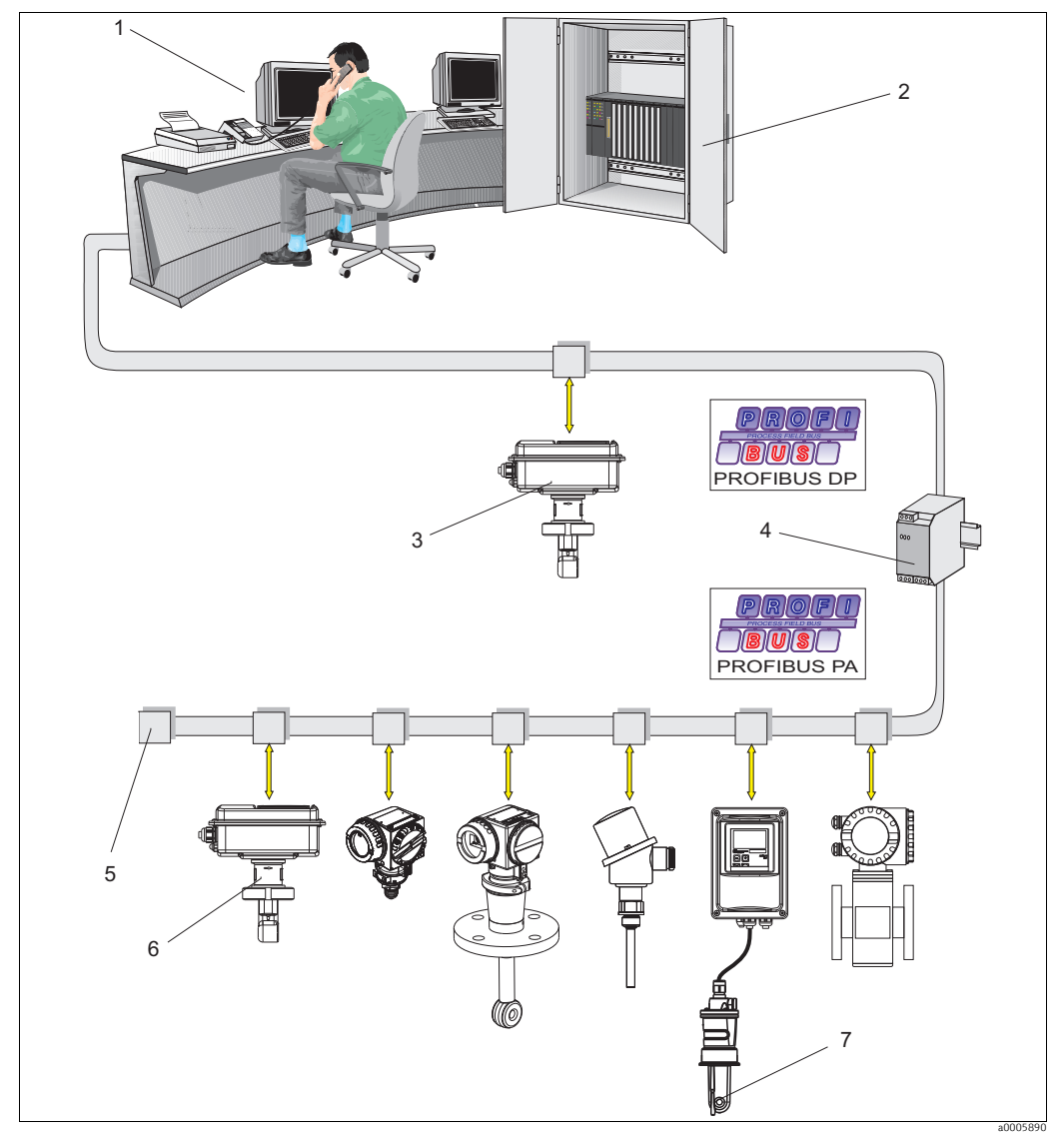

Fig. 1: Measuring systems with PROFIBUS interface

- PC with PROFIBUS interface
- 2 3

1

- PLC Smartec S CLD132/134 PROFIBUS DP compact version Segment coupler Termination
- 4
- 5
- Smartec S CLD132/134 PROFIBUS PA compact version 6 7
- Smartec S CLD132/134 PROFIBUS PA separate version with CLS52/54

The maximum number of transmitters in a bus segment is determined by their power consumption, the bus coupler output and the required bus length.

For detailed information on function and connection of a PROFIBUS system, please refer to Technical Information TI00260F/00/en

# 2.2 Post-installation check

- After installation, check the transmitter for damage.
- Check whether the transmitter is protected against moisture and direct sunlight (e.g. by the weather protection cover).

# 3 Wiring

# **A** WARNING

# Device is energized

Improper connection can cause injury or death.

- ► The electrical connection must only be carried out by a certified electrician.
- Technical personnel must have read and understood the instructions in this manual and must adhere to them.
- **Prior to beginning** any wiring work, make sure voltage is not applied to any of the cables.

# 3.1 Electrical connection

Proceed as follows to connect the bus cable to the transmitter:

1. Loosen the 4 Phillips screws on the housing cover and remove the cover.

# **A** WARNING

## Instrument is energized

Inproper connection can cause injury or death.

- Make sure the instrument is disconnected from the power source before you remove the cover frame.
- 2. Remove the cover frame from the terminal blocks. To do this, introduce a screwdriver in the recess (A) according to  $\rightarrow \square$  2 and push the tab inward (B).
- 3. Thread the cables through the open cable glands into the connection compartment.
- 4. Cable connection for PA devices: Connect the cable wires of the bus cable in accordance with → ☑ 3 to the terminal block. Mixing up the polarity of the PA+ and PA- connections does not have any influence on operation. The bus cable can be connected to the PA device via the Pg cable gland or an M12 plug.
- 5. **Cable connection for DP devices:** Connect the cable wires of the bus cable in accordance with  $\rightarrow \square$  7 to the terminal block.
- 6. Tighten the cable gland.
- 7. Close the housing cover.

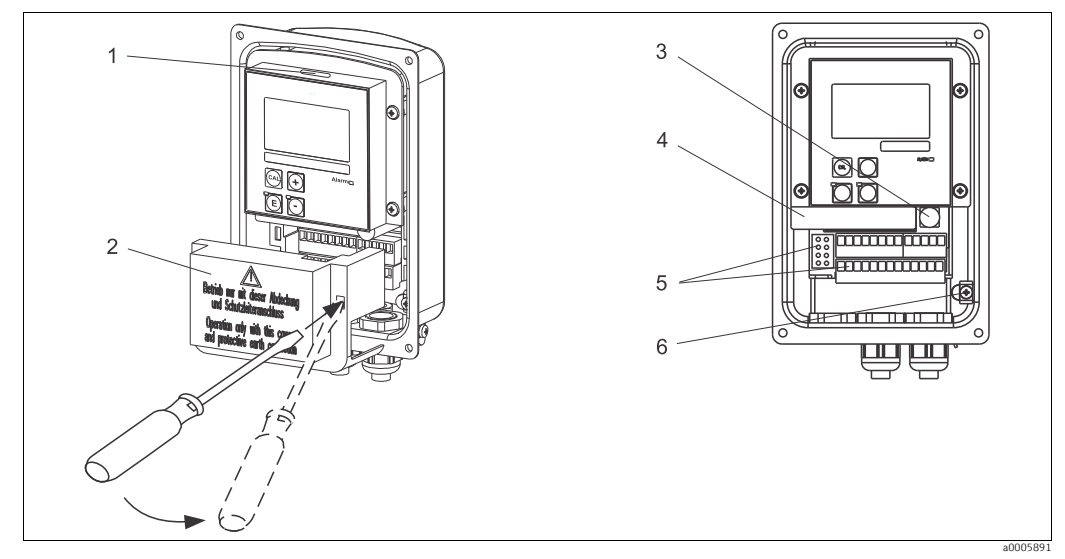

*Fig. 2:* Bus cable connection Smartec S PROFIBUS

- Port for DIL switch
- 2 Cover frame 3 Fuse

1

- 4 Removable electronics box
- 5 Terminals
- 6 Housing ground

## PA device

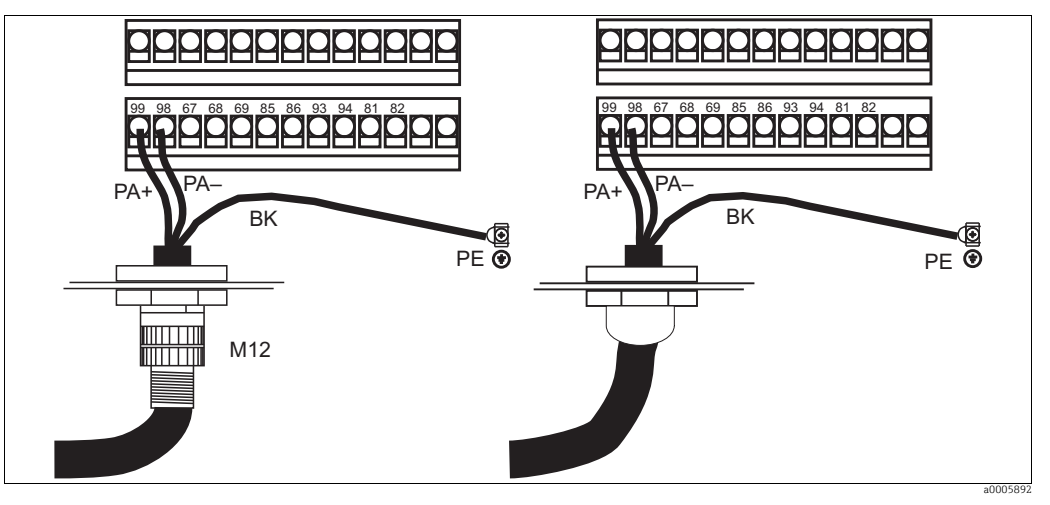

Fig. 3: PA device electrical connection

### DP device

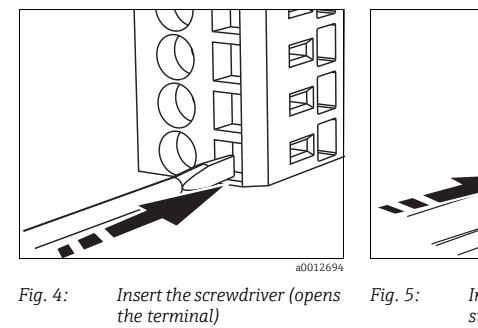

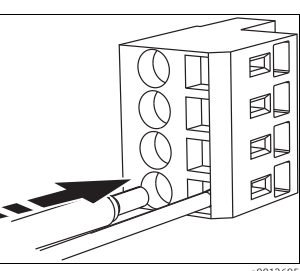

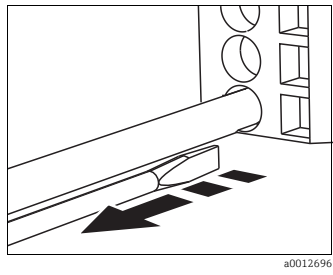

Insert the cable until the limit stop

Remove the screwdriver (closes the terminal)

Fig. 6:

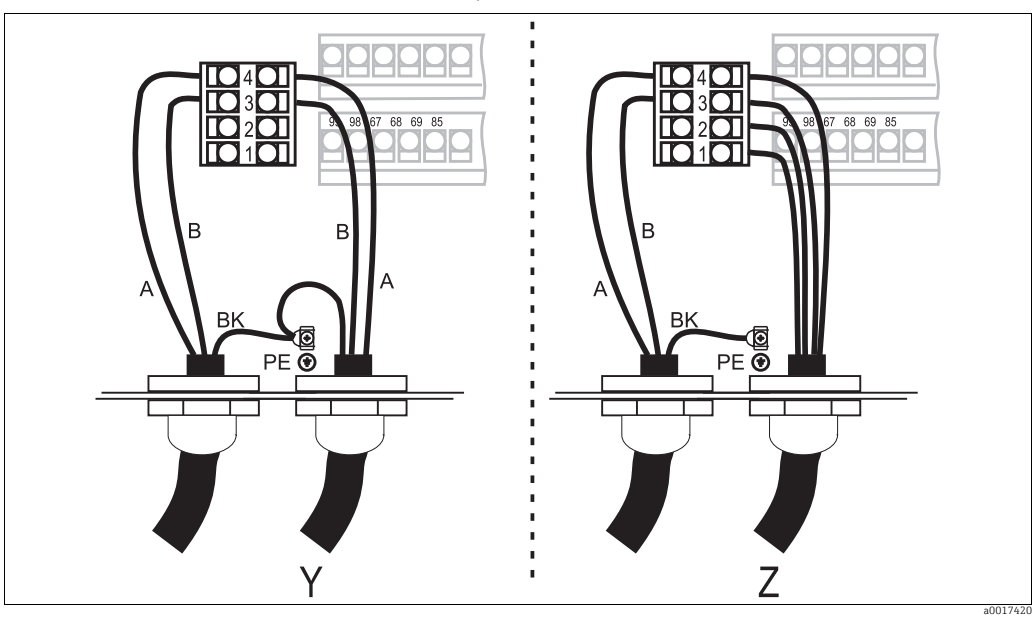

Fig. 7: DP device electrical connection

1 GND

- Power supply +5 V for bus termination B (RxD / TxD-P) A (RxD / TxD-N)

- 2 3 4 Y Next PROFIBUS device
- Ζ Bus termination

The remaining connection (sensor, power supply etc.) are described in the standard Operating Instructions (BA00207C/07/EN for CLD132, BA00401C/07/EN for CLD134).

# **Bus termination**

The bus terminations for PROFIBUS PA and DP are different.

Each PROFIBUS PA segment must be terminated with a **passive** bus termination on each end.

Each PROFIBUS DP segment must be terminated with an **active** bus termination on each end.

# 3.2 Post-connection check

After the electrical connection, carry out the following checks:

| Device condition and specifications                    | Notes             |
|--------------------------------------------------------|-------------------|
| Are the transmitter and cables damaged on the outside? | Visual inspection |

| Electrical connection                                                           | Notes |
|---------------------------------------------------------------------------------|-------|
| Are the mounted cables strain relieved?                                         |       |
| Cable run without loops and cross-overs?                                        |       |
| Are the signal lines correctly connected in accordance with the wiring diagram? |       |
| Are all screw terminals tightened?                                              |       |
| Are all cable entries installed, tightened and sealed?                          |       |

# 4 Operability

# 4.1 Display and operating elements

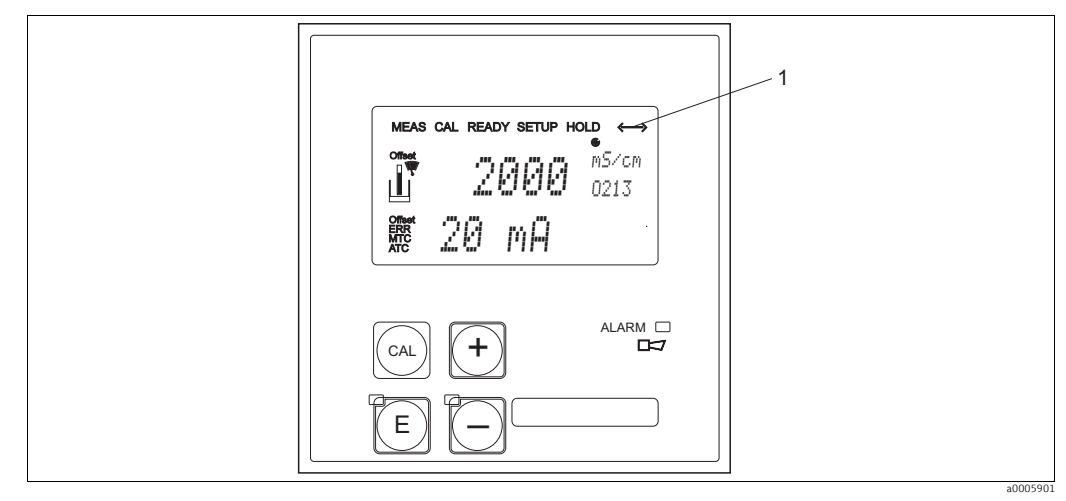

Fig. 8: User interface of Smartec S

1 Display symbol for active communication via PROFIBUS interface

Please refer to the standard Operating Instructions for an explanation of the key assignment and the other icons and symbols.

# 4.2 Operation via FieldCare

FieldCare is Endress+Hauser's FDT-based Plant Asset Management Tool. It can configure all intelligent field devices in your plant and supports you in managing them. By using status information, it also provides a simple but effective means of checking their health.

- Supports HART and PROFIBUS
- Operates all Endress+Hauser devices
- Integrates third-party devices such as actuators, I/O systems and sensors supporting the FDT standard
- Ensures full functionality for all devices with DTMs
- Offers generic profile operation for third-party fieldbus devices that do not have a vendor DTM
- For information on FieldCare installation see the operating instructions "Getting started" BA00027S/04/a4.

# 5 System integration

# 5.1 Block model of PROFIBUS PA/DP

In the PROFIBUS configuration, all the device parameters are categorized according to their functional properties and tasks and are generally assigned to three different blocks. A block may be regarded as a container in which parameters and the associated functionalities are contained.

A PROFIBUS device has the following block types (see  $\rightarrow$   $\square$  9):

- A Physical Block (device block)
  - The Physical Block contains all device-specific features of the unit.
- One or more Transducer Blocks The Transducer Block contains all the measuring and device-specific parameters of the device. The measuring principles (e.g. conductivity, temperature) are depicted in the Transducer Blocks in accordance with the PROFIBUS Profile 3.0 Specification.
- One or more function blocks

A function block contains the automation functions of the device. The transmitter contains Analog Input blocks by means of which the measured values can be scaled and examined for limit value overshoot.

A number of automation-related tasks can be implemented with these blocks. In addition to these blocks, a transmitter can have any number of additional blocks, for example several Analog Input function blocks if the transmitter can process more than one process variable.

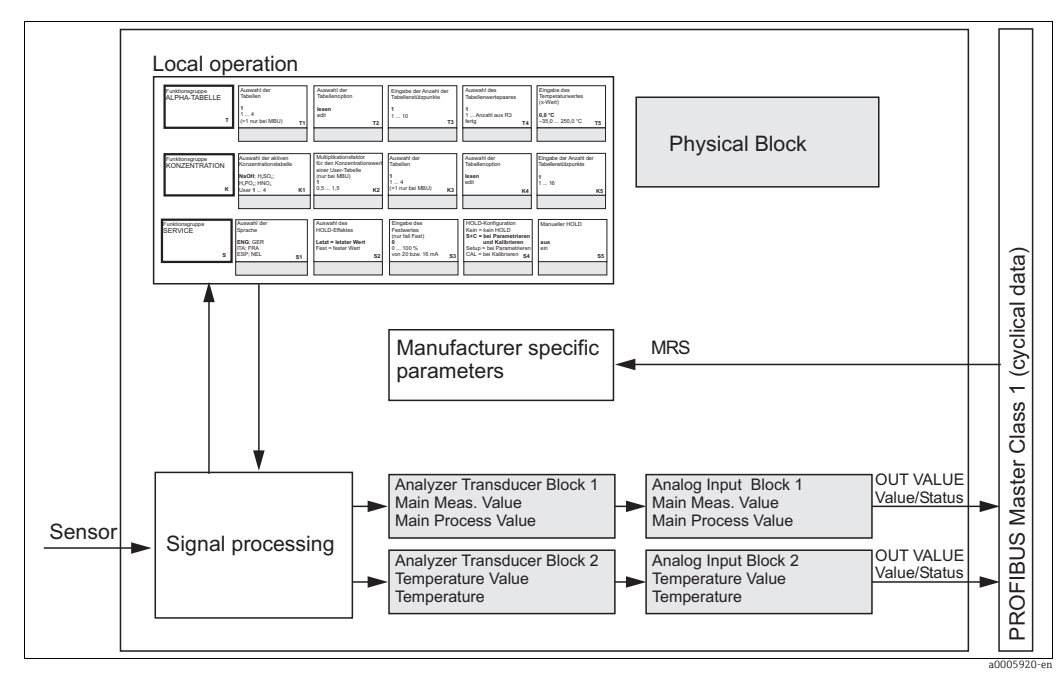

Fig. 9: Block model of Smartec S (grey = profile blocks)

### Physical Block (device block)

A Physical Block contains all the data that uniquely identify and characterize the transmitter. It is an electronic version of a nameplate on the transmitter. Parameters of the Physical Block are, for example, device type, device name, manufacturer's identification, serial number, etc.

A further task of the Physical Block is the management of general parameters and functions that influence the execution of the other blocks in the transmitter. The Physical Block is thus the central unit that also checks the device status and thereby influences or controls the operability of the other blocks and thus also of the device.

### Write protection

• On-site hardware write protection

By pressing the "Enter" and the "Plus" keys simultaneously, you can lock the device for onsite configuration operations.

Use the "Cal" and "Minus" keys to unlock the device. You can find more information in the standard Operating Instructions under "Locking/Unlocking keypad".

Hardware write protection via PROFIBUS

The HW\_WRITE\_PROTECTION parameter indicates the status of the hardware write protection. The following statuses are possible:

1: Hardware write protection enabled, device data cannot be overwritten.

0: Hardware write protection disabled, device data can be overwritten.

Software write protection

You can also set software write protection to prevent all parameters from being acyclically overwritten. You can do so by making an entry in the WRITE\_LOCKING parameter. The following entries are permitted:

2457: Device data can be overwritten (factory setting).

0: Device data cannot be overwritten.

### Parameter LOCAL\_OP\_ENABLE

You can use the LOCAL\_OP\_ENABLE parameter to permit or lock local operation at the device. The following values are possible:

• 0: Deactivated.

Local operation is locked. You can only change this status via the bus. The code 9998 is displayed in the local operation. The transmitter behaves just as with hardware write protection via the keyboard (see above).

 1: Activated. Local operation is active. However, commands from the master have a higher priority than local commands.

Local operation is automatically activated if communication should fail for longer than 30 seconds.

If communication fails when local operation is locked, the device will immediately return to the locked status as soon as communication is functioning again.

### Parameter PB\_TAG\_DESC

You can set the client-specific device number (tag number) via:

- local operation in menu field I2 (INTERFACE function group) or via
- PROFIBUS parameter TAG\_DESC of the Physical Block.

If you change the tag number via one of the two options, the change can also be seen immediately at the other position.

### Parameter FACTORY\_RESET

You can reset the following data via the FACTORY\_RESET parameter:

- 1 all data to PNO default values
- 2506 transmitter warm start
- bus address
- 32768 calibration data
- 32769 setting data

Via local operation you can either reset all data to the factory settings or delete the sensor data in menu field S10 (SERVICE function group).

### Parameter IDENT\_NUMBER\_SELECTOR

You can use the IDENT\_NUMBER\_SELECTOR parameter to switch the transmitter between three operating modes, each of which has different functionality in relation to the cyclic data:

| IDENT_NUMBER_SELECTOR | Functionality                                                                                                    |
|-----------------------|----------------------------------------------------------------------------------------------------|
| 0                     | Cyclic communication only possible with Profile GSD. Only standard diagnosis in cyclic data.                                            |
| 1 (default)           | Full functionality with Profile 3.0 and extended diagnosis in cyclic data. The manufacturer-specific GSD is required.                   |
| 2                     | Downwards compatible Profile 2.0 functionality without diagnosis in cyclic data. The manufacturer-specific Profile 2.0 GSD is required. |

See also table "Device Master Files for Smartec S".

#### Analog Input Block (function block)

In the Analog Input function block, the process variables (conductivity and temperature) of the Transducer Block are prepared, in terms of instrumentation and control, for the subsequent automation functions (e.g. scaling, limit value processing). There are two Analog Input function blocks available for the Smartec S PROFIBUS transmitter.

### Signal processing

The diagram shows a schematic of the internal structure of an Analog Input function block:

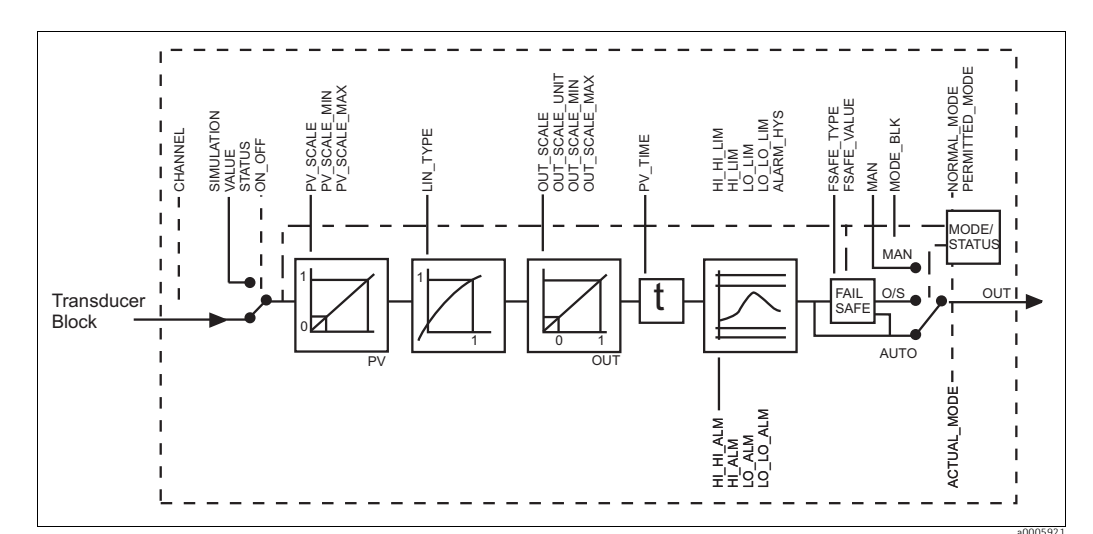

*Fig. 10:* Schematic internal structure of an Analog Input function block

The Analog Input function block receives its input value from the Analyzer Transducer Block. The input values are permanently assigned to each Analog Input function block:

- Main measured value (Main Process Value) Analog Input function block 1 (AI 1)
- Measured temperature value (temperature) Analog Input function block 2 (AI 2)

### SIMULATE

In the SIMULATE parameter group you can replace the input value with a simulation value and activate simulation. By specifying the status and the simulation value, you can test the reaction of the automation system.

### PV\_FTIME

In the PV\_FTIME parameter you can dampen the converted input value (primary value = PV) by specifying a filter time. If a time of 0 seconds is specified, the input value is not dampened.

### MODE\_BLK

The MODE\_BLK parameter group is used to select the operating mode of the Analog Input function block. By selecting the MAN (manual) operating mode, you can directly specify the OUT output value and the OUT status.

The most important functions and parameters of the Analog Input Block are listed below.

### Selecting the operating mode

The operating mode is set by means of the MODE\_BLK parameter group. The Analog Input function block supports the following operating modes:

- AUTO (automatic mode)
- MAN (manual mode)
- O/S (out of service)

### Selecting the units

The system unit for one of the measured values can be changed in the Analog Input Block. The way of changing the unit is to use the PV\_SCALE and OUT\_SCALE parameters (see "Rescaling the input value").

### OUT

The OUT output value is compared to warning limits and alarm limits (e.g. HI\_LIM, LO\_LIM), which can be entered via diverse parameters. If one of these limit values is violated, a limit value process alarm (e.g. HI\_ALM, LO\_ALM) is triggered.

# **OUT** status

The status of the Analog Input function block and the validity of the OUT output value are relayed to the downstream function blocks by means of the status of the OUT parameter group. The following status values can be displayed:

- GOOD\_NON\_CASCADE
  - The OUT output value is valid and can be used for further processing.
- UNCERTAIN

The OUT output value can only be used for further processing to a limited extent.

BAD

The OUT output value is invalid. Occurs when the Analog Input function block is switched to the O/S operating mode (Out of Service) or in the event of a serious error (see status codes and system or process-specific error messages in the Operating Instructions BA207C/07/en or BA401C/07/en).

In addition to the device-internal error messages, other device functions have an influence on the status of the OUT value:

Automatic hold

If "Hold" is switched on, the Out Status is set to BAD not specific (0x00).

Calibration

During calibration, the OUT Status is set to the UNCERTAIN sensor calibration value (0x64) (even when hold is switched on).

### Simulation of input/output

You can simulate the input and output of the function block by means of various parameters of the Analog Input function block:

- 1. Simulating the input of the Analog Input function block: The SIMULATION parameter group can be used to specify the input value (measured value and status). Since the simulation value runs through the entire function block, you can check all the parameter settings of the block.
- 2. Simulating the output of the Analog Input function block: Set the operating mode in the MODE\_BLK parameter group to MAN and directly specify the desired output value in the OUT parameter.

## Measured value simulation in local operation

In the case of measured value simulation in local operation, the status UNCERTAIN – simulated value is relayed to the function blocks. This triggers the failsafe mechanism in the AI blocks.

### Error response (FSAFE\_TYPE)

If an input or simulation value has the status BAD, the Analog Input function block uses the error response defined in the FSAFE\_TYPE parameter. The FSAFE\_TYPE parameter offers the following error response options:

FSAFE\_VALUE

The value specified in the FSAFE\_VALUE parameter is used for further processing.

- LAST\_GOOD\_VALUE
  - The last good value is used for further processing.
- WRONG\_VALUE

The current value is used for further processing, despite the BAD status. The default is the setting (FSAFE\_VALUE) with value "0".

Error response is also activated if the Analog Input function block is set to the "OUT OF SERVICE" operating mode.

#### Rescaling the input value

In the Analog Input function block, the input value or input range can be scaled in accordance with the automation requirements.

Example:

- The system unit in the Transducer Block is °C.
- The measuring range of the device is -10 to 150 °C.
- The output range to the automation system should be 14 °F to 302 °F.
- The measured value from the Transducer Block (input value) is rescaled linearly via the input scaling PV\_SCALE to the desired output range OUT\_SCALE.
- Parameter group PV\_SCALE PV\_SCALE\_MIN (V1H0) -10 PV\_SCALE\_MAX (V1H1) 150
- Parameter group OUT\_SCALE OUT\_SCALE\_MIN (V1H3) 14 OUT\_SCALE\_MAX (V1H4) 302 OUT\_UNIT (V1H5) [F]

The result is that with an input value of 25 °C, for example, a value of 77 °F is output via the OUT parameter ( $\rightarrow$   $\square$  11).

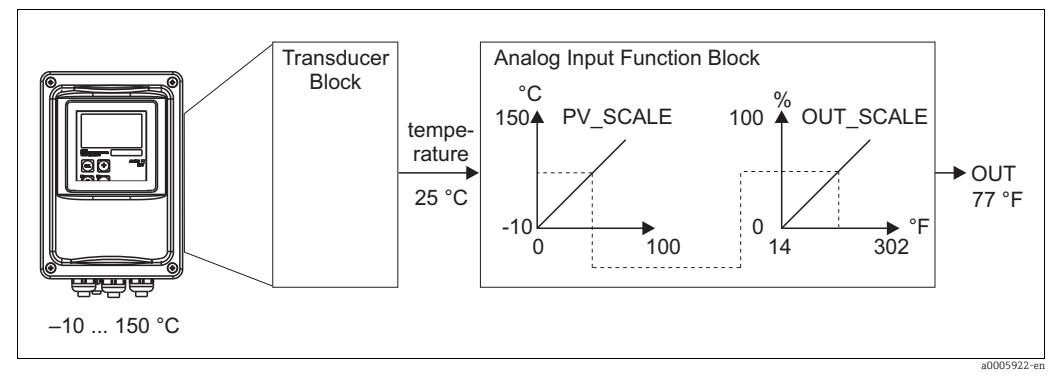

Fig. 11: Scaling the input value for the Analog Input function block

#### Limit values

You can set two warning limits and two alarm limits for monitoring your process. The status of the measured value and the parameters of the limit-value alarms are indicative of the measured value's relative position. You also have the option of defining an alarm hysteresis in order to avoid frequent changes of the limit-value flags and frequent enabling/disabling of alarms.

The limit values are based on the OUT output value. If the OUT output value exceeds or undershoots the defined limit values, the automation system is alarmed via the limit value process alarms (see below).

The following limit values can be defined:

- HI\_LIM, HI\_HI\_LIM
- LO\_LIM, LO\_LO\_LIM

#### Alarm detection and processing

Limit value process alarms are generated by the Analog Input function block. The status of the limit value process alarms is communicated to the automation system by means of the following parameters:

- HI\_ALM, HI\_HI\_ALM

- LO\_ALM, LO\_LO\_ALM

# 5.2 Cyclical data exchange (Data\_Exchange)

The Smartec S provides the following modules as input data (data from transmitter to PLC) for the cyclic data telegram:

## Input data (data from transmitter to PLC)

- Main Process Value
  - This byte transfers the main measured value.
- Temperature
- This byte transfers the temperature.

### Structure of the input data (Smartec S to PLC)

The input data is transferred from the transmitter in the following structure:

| Index<br>Input<br>Data | Data                                         | Access | Data format                                                                           | Configuration data                                             |
|------------------------|----------------------------------------------|--------|---------------------------------------------------------------------------------------|----------------------------------------------------------------|
| 04                     | Analog Input Block 1<br>"Main Process Value" | read   | Measured value (32-bit floating point<br>number; IEEE-754)<br>Status byte (0x80) = Ok | 0x42, 0x84, 0x08, 0x05 or<br>0x42, 0x84, 0x81, 0x81 or<br>0x94 |
| 59                     | Analog Input Block 2<br>"Temperature"        | read   | Measured value (32-bit floating point<br>number; IEEE-754)<br>Status byte (0x80) = Ok | 0x42, 0x84, 0x08, 0x05 or<br>0x42, 0x84, 0x81, 0x81 or<br>0x94 |

### Outut data (data from PLC to transmitter)

 MRS (Measuring Range Switch) This byte transfers the external hold and the parameter set switch from the PLC to the transmitter.

## Structure of the output data (PLC to Smartec S)

The output data of the PLC for device control have the following structure:

| Index<br>Input<br>Data | Data | Access | Data format                     | Configuration data                                             |
|------------------------|------|--------|---------------------------------|----------------------------------------------------------------|
| 0                      | MRS  | write  | Byte<br>Status byte (0x80) = Ok | 0x42, 0x84, 0x08, 0x05 or<br>0x42, 0x84, 0x81, 0x81 or<br>0x94 |

PROFIBUS processes data in hexadecimal code and converts them into 4 bytes (each 8 bits, 4x8=32 bits).

In accordance with IEEE 754, a number has three components:

- Sign (S)
  - The sign requires exactly 1 bit and has the values 0 (+) or 1(-).
  - Bit 7 of the 1st byte of a 32-bit floating-point number defines the sign.
- Exponent
- The exponent is composed of bits 6 to 0 of the 1st byte plus bit 7 of the 2nd byte (= 8 bits). Mantissa

The remaining 23 bits are used for the mantissa.

|        |        |        | Byt    | te 1   |        |        |        |        |         |          | Ву      | te 2    |         |         |         |         |         |          | B        | yte 3    |          |          |          |          |          |          | By       | te 4     |          |          |          |
|--------|--------|--------|--------|--------|--------|--------|--------|--------|---------|----------|---------|---------|---------|---------|---------|---------|---------|----------|----------|----------|----------|----------|----------|----------|----------|----------|----------|----------|----------|----------|----------|
| 7      | 6      | 5      | 4      | 3      | 2      | 1      | 0      | 7      | 6       | 5        | 4       | 3       | 2       | 1       | 0       | 7       | 6       | 5        | 4        | 3        | 2        | 1        | 0        | 7        | 6        | 5        | 4        | 3        | 2        | 1        | 0        |
| V<br>Z | 2<br>7 | 2<br>6 | 2<br>5 | 2<br>4 | 2<br>3 | 2<br>2 | 2<br>1 | 2<br>0 | 2-<br>1 | 2-<br>2  | 2-<br>3 | 2-<br>4 | 2-<br>5 | 2-<br>6 | 2-<br>7 | 2-<br>8 | 2-<br>9 | 2-<br>10 | 2-<br>11 | 2-<br>12 | 2-<br>13 | 2-<br>14 | 2-<br>15 | 2-<br>16 | 2-<br>17 | 2-<br>18 | 2-<br>19 | 2-<br>20 | 2-<br>21 | 2-<br>22 | 2-<br>23 |
| S      |        |        | ]      | Expo   | onen   | ıt     |        |        |         | Mantissa |         |         |         |         |         |         |         |          |          |          |          |          |          |          |          |          |          |          |          |          |          |

| Formula (IEEE 754):  | Value                        | =                  | (-1) <sup>VZ</sup> * 2 <sup>(export</sup>                                                                   | nent - 127) *                        | (1 + Manti                                      | ssa)               |
|----------------------|------------------------------|--------------------|----------------------------------------------------------------------------------------------------|--------------------------------------|-------------------------------------------------|--------------------|
| Example:             | 40 F0 00 00<br>(hexadecimal) | =                  | 0 10000001 1<br>Byte 1 I                                                                                    | 1110000<br>Byte 2                    | 00000000<br>Byte 3                              | 00000000<br>Byte 4 |
| Explanation of measu | Value<br>uring range swi     | =<br>=<br>=<br>tch | (-1) <sup>0</sup> * 2 <sup>(129 - 1)</sup><br>1 * 2 <sup>2</sup> * (1 + 0)<br>1 * 4 * 1.875<br>7.5<br>(MRS) | <sup>127)</sup> * (1 +<br>0.5 + 0.25 | 2 <sup>-1</sup> + 2 <sup>-2</sup> +<br>+ 0.125) | 2 <sup>-3</sup> )  |

|          |                                        |          |          | Function |           |           |         |          |             |          |
|----------|----------------------------------------|----------|----------|----------|-----------|-----------|---------|----------|-------------|----------|
| reserved | reserved                               | reserved | reserved |          | reserved  | E2        | E1      | decimal  | hexadecimal |          |
|          |                                        |          |          | nun      | iber of l | oinary ir | 1puts = | 2; E1 ar | nd E2 ac    | tive     |
| -        | -                                      | -        | -        |          | -         | 0         | 0       | 0        | 0x00        | MRS 1    |
| -        | -                                      | -        | -        |          | -         | 0         | 1       | 1        | 0x01        | MRS 2    |
| -        | -                                      | -        | -        |          | -         | 1         | 0       | 2        | 0x02        | MRS 3    |
| -        | -                                      | -        | -        |          | -         | 1         | 1       | 3        | 0x03        | MRS 4    |
|          |                                        |          |          | nun      | ber of l  | oinary ir | nputs = | 1; E1 ar | nd E2 ac    | tive     |
| -        | -                                      | -        | -        |          | -         | 0         | 0       | 0        | 0x00        | MRS 1    |
| -        | -                                      | -        | -        |          | -         | -         | 1       | 1        | 0x01        | Hold on  |
| -        | -                                      | -        | -        |          | -         | 1         | 0       | 2        | 0x02        | MRS 2    |
|          | number of binary inputs = 0; E1 active |          |          |          |           |           |         |          |             |          |
| -        | -                                      | -        | -        |          | -         | -         | 0       | -        | 0x00        | Hold off |
| -        | -                                      | -        | -        |          |           | -         | 1       | 1        | 0x01        | Hold on  |

### Customizing the cyclic data telegram

You can customize the cyclic telegram to better meet the requirements of a process. The tables above represent the maximum contents of the cyclic data telegram. If you do not want to use all output variables of the transmitter, you can use the device configuration (CHK\_CFG) to eliminate individual data blocks from the cyclic telegram via the PLC software. Shortening the telegram improves the data throughput rate of a PROFIBUS system. You should only keep those blocks active which you process further in the system. You can do this by means of a "negative" selection in the configuration tool. To achieve the correct structure of the cyclic data telegram, the PROFIBUS master must send the identification FREE\_PLACE (00h) for the non-active blocks.

### Status codes for the OUT parameter of the Analog Input block

| Status code                  | Device status | Meaning                           | Limits                             |
|------------------------------|---------------|-----------------------------------|------------------------------------|
| 0x00<br>0x01<br>0x02<br>0x03 | BAD           | non-specific                      | OK<br>LOW_LIM<br>HIGH_LIM<br>CONST |
| 0x04<br>0x05<br>0x06<br>0x07 | BAD           | configuration error               | OK<br>LOW_LIM<br>HIGH_LIM<br>CONST |
| 0x0C<br>0x0D<br>0x0E<br>0x0F | BAD           | device failure                    | OK<br>LOW_LIM<br>HIGH_LIM<br>CONST |
| 0x10<br>0x11<br>0x12<br>0x13 | BAD           | sensor failure                    | OK<br>LOW_LIM<br>HIGH_LIM<br>CONST |
| 0x1F                         | BAD           | out of service                    | CONST                              |
| 0x40<br>0x41<br>0x42<br>0x43 | UNCERTAIN     | non-specific                      | OK<br>LOW_LIM<br>HIGH_LIM<br>CONST |
| 0x47                         | UNCERTAIN     | last usable value                 | CONST                              |
| 0x4B                         | UNCERTAIN     | substitute set                    | CONST                              |
| 0x4F                         | UNCERTAIN     | initial value                     | CONST                              |
| 0x50<br>0x51<br>0x52<br>0x53 | UNCERTAIN     | sensor conversion not<br>accurate | OK<br>LOW_LIM<br>HIGH_LIM<br>CONST |
| 0x5C<br>0x5D<br>0x5E<br>0x5F | UNCERTAIN     | configuration error               | OK<br>LOW_LIM<br>HIGH_LIM<br>CONST |
| 0x60<br>0x61<br>0x62<br>0x63 | UNCERTAIN     | simulated value                   | OK<br>LOW_LIM<br>HIGH_LIM<br>CONST |

| Status code                  | Device status | Meaning               | Limits                             |
|------------------------------|---------------|-----------------------|------------------------------------|
| 0x64<br>0x65<br>0x66<br>0x67 | UNCERTAIN     | sensor calibration    | OK<br>LOW_LIM<br>HIGH_LIM<br>CONST |
| 0x80<br>0x83                 | GOOD          | ok                    | OK<br>CONST                        |
| 0x84<br>0x85<br>0x86<br>0x87 | GOOD          | update event          | OK<br>LOW_LIM<br>HIGH_LIM<br>CONST |
| 0x89<br>0x8A                 | GOOD          | active advisory alarm | LOW_LIM<br>HIGH_LIM                |
| 0x8D<br>0x8E                 | GOOD          | active critical alarm | LOW_LIM<br>HIGH_LIM                |

# 5.3 Acyclical data exchange

Acyclic data exchange is used to transfer parameters during commissioning, during maintenance or to display other measured variables that are not contained in the cyclic user data traffic.

Generally, a distinction is made between Class 1 and Class 2 master connections. Depending on the implementation of the transmitter, it is possible to simultaneously establish several Class 2 connections.

- Two Class 2 masters are permitted with Smartec S. This means that two Class 2 masters can access the transmitter at the same time. However, you must make certain that they do not both attempt to *write* to the same data. Otherwise the data consistency can no longer be guaranteed.
- When a Class 2 master reads parameters, it sends a request telegram to the transmitter specifying the device address, the slot/index and the expected record length. The transmitter answers with the requested record if the record exists and has the correct length (byte).
- When a Class 2 master writes parameters, it transmits the address of the transmitter, the slot and index, length information (byte) and the record. The transmitter acknowledges this write job after completion.

### Slot/index tables

The device parameters are listed in the following tables. You can access these parameters by means of the slot and index number.

Each individual block comprises standard parameters, block parameters and manufacturer-specific parameters to an extent.

### **Device management**

| Parameter                  | E+H<br>Matrix | Slot | Index | Size<br>(bytes) | Туре                | Acc. | Store |
|----------------------------|---------------|------|-------|-----------------|---------------------|------|-------|
| DIR_OBJECT HEADER          |               | 1    | 0     | 12              | Array of unsigned16 | r    | Cst.  |
| COMP_LIST_DIR_ENTRIES      |               | 1    | 1     | 32              | Array of unsigned16 | r    | Cst.  |
| COMP_DIR_ENTRIES_CONTINUES |               | 1    | 2     | 12              | Array of unsigned16 | r    | Cst.  |

# **Physical Block**

| Parameter                                 | E+H<br>Matrix              | Slot | Index | Size<br>(bytes) | Туре                                                                                                    | Acc. | Store           |
|-------------------------------------------|----------------------------|------|-------|-----------------|----------------------------------------------------------------------------------------------------|------|-----------------|
| Standard parameter                        |                            | 1    |       |                 | 1                                                                                                    |      |                 |
| BLOCK_OBJECT                              |                            | 1    | 160   | 20              | DS-32*                                                                                                    | r    | С               |
| ST_REV                                    |                            | 1    | 161   | 2               | Unsigned16                                                                                                    | r    | Ν               |
| TAG_DESC                                  | VAH0                       | 1    | 162   | 32              | Octetstring                                                                                                    | r, w | S               |
| STRATEGY                                  |                            | 1    | 163   | 2               | Unsigned16                                                                                                    | r, w | S               |
| ALERT_KEY                                 |                            | 1    | 164   | 1               | Unsigned8                                                                                                    | r, w | S               |
| TARGET_MODE                               |                            | 1    | 165   | 1               | Unsigned8                                                                                                    | r, w | S               |
| MODE_BLK<br>Actual<br>Permitted<br>Normal |                            | 1    | 166   | 3               | DS-37*<br>Unsigned8<br>Unsigned8<br>Unsigned8                                                                                                    | r    | N<br>Cst<br>Cst |
| ALARM_SUM                                 |                            | 1    | 167   | 8               | DS-42*                                                                                                    | r    | D               |
| Blockparameter                            |                            |      |       |                 |                                                                                                    |      |                 |
| SOFTWARE_REVISION                         | ON 1 168 16 Visible string |      | r     | Cst             |                                                                                                    |      |                 |
| HARDWARE_REVISION                         |                            | 1    | 169   | 16              | Visible string                                                                                                    | r    | Cst             |
| DEVICE_MAN_ID                             |                            | 1    | 170   | 2               | Unsigned16                                                                                                    | r    | Cst             |
| DEVICE_ID                                 |                            | 1    | 171   | 16              | Visible string                                                                                                    | r    | Cst             |
| DEVICE_SER_NUM                            |                            | 1    | 172   | 16              | Visible string                                                                                                    | r    | Cst             |
| DIAGNOSIS                                 |                            | 1    | 173   | 4               | Octetstring                                                                                                    | r    | D               |
| DIAGNOSIS_EXTENSION                       |                            | 1    | 174   | 6               | Octetstring                                                                                                    | r    | D               |
| DIAGNOSIS_MASK                            |                            | 1    | 175   | 4               | Octetstring                                                                                                    | r    | Cst             |
| DIAGNOSIS_MASK_EXTENSION                  |                            | 1    | 176   | 6               | Octetstring                                                                                                    | r    | Cst             |
| DEVICE_CERTIFICATION                      |                            | 1    | 177   | 32              | Visible string                                                                                                    | r    | Ν               |
| WRITE_LOCKING                             |                            | 1    | 178   | 2               | Unsigned16<br>0: acyclic refused<br>2457: writeable                                                                                                    | r, w | N               |
| FACTORY_RESET                             |                            | 1    | 179   | 2               | Unsigned16<br>0x8000:<br>reset calibration data<br>0x8001:<br>reset set data<br>0x0001:<br>PNO defaults<br>all data<br>2506: warm start<br>2712: reset bus adr. | r, w | S               |

| Parameter             | E+H<br>Matrix | Slot | Index        | Size<br>(bytes) | Туре                                                                                                    | Acc. | Store |
|-----------------------|---------------|------|--------------|-----------------|----------------------------------------------------------------------------------------------------|------|-------|
| DESCRIPTOR            |               | 1    | 180          | 32              | Octetstring                                                                                               | r, w | S     |
| DEVICE_MESSAGE        |               | 1    | 181          | 32              | Octetstring                                                                                               | r, w | S     |
| DEVICE_INSTALL_DATE   |               | 1    | 182          | 16              | Octetstring                                                                                               | r, w | S     |
| LOCAL_OP_ENABLE       |               | 1    | 183          | 1               | Unsigned8<br>0: disabled<br>1: enabled                                                                    | r, w | N     |
| IDENT_NUMBER_SELECTOR |               | 1    | 184          | 1               | Unsigned8<br>0: profile specific<br>1: manufacturer<br>specific P 3.0<br>2: manufacturer<br>specific P2.0 | r, w | S     |
| HW_WRITE_PROTECTION   |               | 1    | 185          | 1               | Unsigned8<br>0: unprotected<br>1: protected                                                               | r    | D     |
| DEVICE_CONFIGURATION  |               | 1    | 196          | 32              | Visible string                                                                                            | r    | Ν     |
| INIT_STATE            |               | 1    | 197          | 1               | Unsigned8<br>1: status before reset<br>2: run<br>5: maintenance                                           | r, w | S     |
| DEVICE_STATE          |               | 1    | 198          | 1               | Unsigned8<br>2: run<br>5: maintenance                                                                     | r, w | D     |
| GLOBAL_STATUS         |               | 1    | 199          | 2               | Unsigned16                                                                                                | r    | D     |
| Gap                   |               | 1    | 200 -<br>207 |                 |                                                                                                    |      |       |
| E+H-Parameter         |               |      |              | r               |                                                                                                    |      | r     |
| ACTUAL_ERROR          | VAH2          | 1    | 208          | 2               | Unsigned16                                                                                                | r    | D     |
| LAST_ERROR            | VAH3          | 1    | 209          | 2               | Unsigned16                                                                                                | r    | D     |
| UPDOWN_FEATURES_SUPP  |               | 1    | 210          | 1               | Octetstring                                                                                               | r    | С     |
| DEVICE_BUS_ADDRESS    | VAH1          | 1    | 213          | 1               | Signed8                                                                                                   | r    | Ν     |
| SET_UNIT_TO_BUS       | VAH9          | 1    | 214          | 1               | Unsigned8<br>0: off<br>1: confirm                                                                         | r, w | D     |
| CLEAR_LAST_ERROR      | VAH4          | 1    | 215          | 1               | Unsigned8<br>0: off<br>1: confirm                                                                         | r, w | D     |

### Analyzer Transducer Block

There are two Analyzer Transducer Blocks in the SmarTec S. These are distributed to slots 1 and 2 in the following order:

- 1. Main measured value (Main Process Value)
- 2. Measured temperature value (Temperature)

| Parameter                                 | E+H<br>Matrix | Slot  | Index        | Size<br>(bytes) | Туре                                          | Acc. | Store           |
|-------------------------------------------|---------------|-------|--------------|-----------------|-----------------------------------------------|------|-----------------|
| Standard parameter                        |               |       |              |                 |                                               |      |                 |
| BLOCK_OBJECT                              |               | 1 - 2 | 100          | 20              | DS-32*                                        | r    | С               |
| ST_REV                                    |               | 1 - 2 | 101          | 2               | Unsigned16                                    | r    | Ν               |
| TAG_DESC                                  |               | 1 - 2 | 102          | 32              | Octetstring                                   | r, w | S               |
| STRATEGY                                  |               | 1 - 2 | 103          | 2               | Unsigned16                                    | r, w | S               |
| ALERT_KEY                                 |               | 1 - 2 | 104          | 1               | Unsigned8                                     | r, w | S               |
| TARGET_MODE                               |               | 1 - 2 | 105          | 1               | Unsigned8                                     | r, w | S               |
| MODE_BLK<br>Actual<br>Permitted<br>Normal |               | 1 - 2 | 1016         | 3               | DS-37*<br>Unsigned8<br>Unsigned8<br>Unsigned8 | r    | N<br>Cst<br>Cst |
| ALARM_SUM                                 |               | 1 - 2 | 107          | 8               | DS-42*                                        | r    | D               |
| Block parameter                           |               |       |              |                 |                                               | •    |                 |
| COMPONENT_NAME                            |               | 1 - 2 | 108          | 32              | Octetstring                                   | r, w | S               |
| PV                                        |               | 1 - 2 | 109          | 12              | DS-60*                                        | r    | D               |
| PV_UNIT                                   |               | 1 - 2 | 110          | 2               | Unsigned16                                    | r, w | S               |
| PV_UNIT_TEXT                              |               | 1 - 2 | 111          | 8               | Visible string                                | r, w | S               |
| ACTIVE_RANGE                              |               | 1 - 2 | 112          | 1               | Unsigned8<br>1: Range 1                       | r, w | S               |
| AUTORANGE_ON                              |               | 1 - 2 | 113          | 1               | Boolean                                       | r, w | S               |
| SAMPLING_RATE                             |               | 1 - 2 | 114          | 4               | Time_difference                               | r, w | S               |
| Gap reserved PNO                          |               | 1 - 2 | 115 -<br>124 |                 |                                               |      |                 |
| NUMBER_OF_RANGES                          |               | 1 - 2 | 125          | 1               | Unsigned8                                     | r    | Ν               |
| RANGE_1                                   |               | 1 - 2 | 126          | 8               | DS-61*                                        | r, w | Ν               |

# Analog Input Block

There are two Analog Input Blocks in the Smartec S transmitter. These are distributed to slots 1 and 2 in the following order:

- 1. Main measured value (Main Process Value)
- 2. Measured temperature value (Temperature)

| Parameter                                 | E+H<br>Matrix | Slot  | Index | Size<br>(bytes) | Туре                                          | Acc. | Store           |
|-------------------------------------------|---------------|-------|-------|-----------------|-----------------------------------------------|------|-----------------|
| Standard parameter                        |               |       |       |                 | 1                                             |      |                 |
| BLOCK_OBJECT                              |               | 1 - 2 | 16    | 20              | DS-32*                                        | r    | С               |
| ST_REV                                    |               | 1 - 2 | 17    | 2               | Unsigned16                                    | r    | N               |
| TAG_DESC                                  |               | 1 - 2 | 18    | 32              | Octetstring                                   | r, w | S               |
| STRATEGY                                  |               | 1 - 2 | 19    | 2               | Unsigned16                                    | r, w | S               |
| ALERT_KEY                                 |               | 1 - 2 | 20    | 1               | Unsigned8                                     | r, w | S               |
| TARGET_MODE                               |               | 1 - 2 | 21    | 1               | Unsigned8                                     | r, w | S               |
| MODE_BLK<br>Actual<br>Permitted<br>Normal |               | 1 - 2 | 22    | 3               | DS-37*<br>Unsigned8<br>Unsigned8<br>Unsigned8 | r    | N<br>Cst<br>Cst |
| ALARM_SUM                                 |               | 1 - 2 | 23    | 8               | DS-42*                                        | r    | D               |
| BATCH                                     |               | 1 - 2 | 24    | 10              | DS-67*                                        | r, w | S               |
| Gap                                       |               | 1 - 2 | 25    |                 |                                               |      |                 |
| Block parameter                           |               |       |       |                 |                                               |      |                 |
| OUT                                       |               | 1 - 2 | 26    | 5               | DS-33*                                        | r    | D               |
| PV_SCALE                                  |               | 1 - 2 | 27    | 8               | Float                                         | r, w | S               |
| OUT_SCALE                                 |               | 1 - 2 | 28    | 11              | DS-36*                                        | r, w | S               |
| LIN_TYPE                                  |               | 1 - 2 | 29    | 1               | Unsigned8                                     | r, w | S               |
| CHANNEL                                   |               | 1 - 2 | 30    | 2               | Unsigned16                                    | r, w | S               |
| PV_FTIME                                  |               | 1 - 2 | 32    | 4               | Float                                         | r, w | S               |
| FSAFE_TYPE                                |               | 1 - 2 | 33    | 1               | Unsigned8                                     | r, w | S               |
| FSAFE_VALUE                               |               | 1 - 2 | 34    | 4               | Float                                         | r, w | S               |
| ALARM_HYS                                 |               | 1 - 2 | 35    | 4               | Float                                         | r, w | S               |
| HI_HI_LIM                                 |               | 1 - 2 | 37    | 4               | Float                                         | r, w | S               |
| HI_LIM                                    |               | 1 - 2 | 39    | 4               | Float                                         | r, w | S               |
| LO_LIM                                    |               | 1 - 2 | 41    | 4               | Float                                         | r, w | S               |
| LO_LO_LIM                                 |               | 1 - 2 | 43    | 4               | Float                                         | r, w | S               |
| HI_HI_ALM                                 |               | 1 - 2 | 46    | 16              | DS-39*                                        | r    | D               |
| HI_ALM                                    |               | 1 - 2 | 47    | 16              | DS-39*                                        | r    | D               |
| LO_ALM                                    |               | 1 - 2 | 48    | 16              | DS-39*                                        | r    | D               |
| LO_LO_ALM                                 |               | 1 - 2 | 49    | 16              | DS-39*                                        | r    | D               |
| SIMULATE                                  |               | 1 - 2 | 50    | 6               | DS-50*                                        | r, w | S               |
| VIEW_1                                    |               | 1 - 2 | 61    | 18              | Unsigned8                                     | r    | D               |

| Parameter                                        | E+H<br>Matrix | Slot | Index | Size<br>(bytes) | Туре                                                                         | Acc. | Store |
|--------------------------------------------------|---------------|------|-------|-----------------|------------------------------------------------------------------------------|------|-------|
| Measured value                                   | V0H0          | 3    | 100   | 4               | Float                                                                        | r    | D     |
| Temperature                                      | V0H1          | 3    | 101   | 4               | Float                                                                        | r    | D     |
| Operating mode                                   | V0H2          | 3    | 102   | 1               | Unsigned8<br>0: Conductivity<br>1: Concentration                             | r    | D     |
| Unit of measurement (concentration)              | V0H3          | 3    | 103   | 1               | Unsigned8<br>57: %<br>139: ppm<br>245: mg/l<br>106: tds<br>251: without      | r, w | N     |
| Number of decimal places                         | V0H4          | 3    | 104   | 1               | Unsigned8<br>0: X.xxx<br>1: XX.xx<br>2: XXX.x<br>3: XXXX                     | r, w | N     |
| Unit of measurement (conductivity)               | V0H5          | 3    | 105   | 1               | Unsigned8<br>66: mS/cm<br>67: µm/cm<br>240: S/m                              | r, w | N     |
| Signal damping                                   | V0H6          | 3    | 106   | 1               | Unsigned8                                                                    | r, w | Ν     |
| Raw value                                        | V0H7          | 3    | 107   | 4               | Float                                                                        | r    | D     |
| Current measuring range                          | V0H9          | 3    | 108   | 1               | Unsigned8                                                                    | r, w | Ν     |
| Temperature measurement                          | V1H0          | 3    | 109   | 1               | Unsigned8<br>0: fixed<br>1: Pt 100<br>2: Pt 1000<br>3: NTC                   | r, w | N     |
| Process temperature                              | V1H3          | 3    | 110   | 4               | Float                                                                        | r, w | Ν     |
| Cell constant                                    | V1H4          | 3    | 111   | 4               | Float                                                                        | r, w | Ν     |
| Installation factor                              | V1H6          | 3    | 112   | 4               | Float                                                                        | r, w | Ν     |
| Calibration temperature                          | V1H8          | 3    | 113   | 4               | Float                                                                        | r, w | Ν     |
| Temperature correction                           | V1H9          | 3    | 114   | 4               | Float                                                                        | r, w | Ν     |
| Contact function                                 | V3H0          | 3    | 115   | 1               | Unsigned8<br>0: Alarm function<br>1: Limit function<br>2: Limit + alarm fct. | r, w | N     |
| Switch-on delay                                  | V3H3          | 3    | 116   | 2               | Unsigned16                                                                   | r, w | Ν     |
| Switch-off delay                                 | V3H4          | 3    | 117   | 2               | Unsigned16                                                                   | r, w | Ν     |
| Number of binary inputs                          | V4H0          | 3    | 118   | 1               | Unsigned8                                                                    | r, w | Ν     |
| Source of binary inputs                          | V4H1          | 3    | 119   | 1               | Unsigned8<br>0: binary contacts<br>1: cyclic data                            | r, w | Ν     |
| Processed measuring range                        | V4H2          | 3    | 120   | 1               | Unsigned8                                                                    | r, w | Ν     |
| Operating mode of processed measuring range      | V4H3          | 3    | 121   | 1               | Unsigned8<br>0: Conductivity<br>1: Concentration                             | r, w | Ν     |
| Substance selection of processed measuring range | V4H4          | 3    | 122   | 1               | Unsigned8<br>0: NaOH<br>1: H2SO4<br>2: H3PO4<br>3: HNO3<br>4: User 1         | r, w | N     |

# Manufacturar anadific narromators Smartas S

| Parameter                                             | E+H<br>Matrix | Slot | Index | Size<br>(bytes) | Туре                                                                 | Acc. | Store |
|-------------------------------------------------------|---------------|------|-------|-----------------|----------------------------------------------------------------------|------|-------|
| Temperature compensation of processed measuring range | V4H5          | 3    | 123   | 1               | Unsigned8<br>O: without<br>1: linear<br>2: NaCl<br>3: User 1         | r, w | Ν     |
| Alpha value of processed measuring range              | V4H6          | 3    | 124   | 4               | Float                                                                | r, w | N     |
| Switch-on point of processed measuring range          | V4H8          | 3    | 125   | 4               | Float                                                                | r, w | N     |
| Switch-off point of processed measuring range         | V4H9          | 3    | 126   | 4               | Float                                                                | r, w | N     |
| Correction factor                                     | V5H0          | 3    | 127   | 4               | Float                                                                | r, w | N     |
| Substance selection                                   | V5H1          | 3    | 128   | 1               | Unsigned8<br>0: NaOH<br>1: H2SO4<br>2: H3PO4<br>3: HNO3<br>4: User 1 | r    | D     |
| Current concentration table                           | V5H2          | 3    | 129   | 1               | Unsigned8                                                            | r, w | D     |
| Read/edit concentration table                         | V5H3          | 3    | 130   | 1               | Unsigned8<br>0: read<br>1: edit                                      | r, w | D     |
| Number of concentration table elements                | V5H4          | 3    | 131   | 1               | Unsigned8                                                            | r, w | N     |
| Selection of concentration table elements             | V5H5          | 3    | 132   | 1               | Unsigned8                                                            | r, w | D     |
| Conductivity concentration table                      | V5H6          | 3    | 133   | 4               | Float                                                                | r, w | Ν     |
| Concentration concentration table                     | V5H7          | 3    | 134   | 4               | Float                                                                | r, w | N     |
| Temperature concentration table                       | V5H8          | 3    | 135   | 4               | Float                                                                | r, w | Ν     |
| Status concentration table                            | V5H9          | 3    | 136   | 1               | Unsigned8<br>0: Ok<br>1: Service<br>2: Processing<br>3: Invalid      | r    | D     |
| Current alpha table                                   | V6H0          | 3    | 137   | 1               | Unsigned8<br>1: User                                                 | r, w | D     |
| Read/edit alpha table                                 | V6H1          | 3    | 138   | 1               | Unsigned8<br>0: read<br>1: edit                                      | r, w | D     |
| Number of alpha table elements                        | V6H2          | 3    | 139   | 1               | Unsigned8                                                            | r, w | Ν     |
| Selection of alpha table elements                     | V6H3          | 3    | 140   | 1               | Unsigned8                                                            | r, w | D     |
| Temperature alpha table                               | V6H4          | 3    | 141   | 4               | Float                                                                | r, w | Ν     |
| Alpha value alpha table                               | V6H5          | 3    | 142   | 4               | Float                                                                | r, w | Ν     |
| Status alpha table                                    | V6H6          | 3    | 143   | 1               | Unsigned8<br>0: Ok<br>1: Service<br>2: Processing<br>3: Invalid      | r    | D     |
| PCS alarm                                             | V7H0          | 3    | 144   | 1               | Unsigned8<br>0: no PCS<br>1: 1 hour<br>2: 2 hours<br>3: 4 hours      | r, w | N     |

| Parameter                 | E+H<br>Matrix | Slot | Index | Size<br>(bytes) | Туре                                                                              | Acc. | Store |
|---------------------------|---------------|------|-------|-----------------|-----------------------------------------------------------------------------------|------|-------|
| Relaiy contact type       | V8H1          | 3    | 145   | 1               | Unsigned8<br>0: steady contact<br>1: fleeting contact                             | r, w | Ν     |
| Relay time unit           | V8H2          | 3    | 146   | 1               | Unsigned8<br>0: seconds<br>1: minutes                                             | r, w | Ν     |
| Alarm delay               | V8H3          | 3    | 147   | 2               | Unsigned16                                                                        | r, w | Ν     |
| Diagnostic code selection | V8H4          | 3    | 148   | 1               | Unsigned8                                                                         | r, w | D     |
| Alarm status              | V8H5          | 3    | 149   | 1               | Unsigned8<br>0: no<br>1: yes                                                      | r    | D     |
| Alarm relay               | V8H6          | 3    | 150   | 1               | Unsigned8<br>0: no<br>1: yes                                                      | r, w | Ν     |
| Security locking          | V8H9          | 3    | 151   | 2               | Unsigned16<br>22: not protected<br>9998: loc. op. disabl.<br>9999: hardware prot. | r, w | N     |
| Hold function             | V9H0          | 3    | 152   | 1               | Unsigned8                                                                         | r, w | Ν     |
| Hold dwell period         | V9H1          | 3    | 153   | 2               | Unsigned16                                                                        | r, w | Ν     |
| MRS version               | V9H2          | 3    | 154   | 1               | Unsigned8                                                                         | r    | Cst   |
| Factory values            | V9H4          | 3    | 155   | 1               | Unsigned8<br>1: Device data<br>2: Sensor data<br>3: User data<br>4: Address data  | r, w | D     |
| SW version                | VAH5          | 3    | 156   | 2               | Unsigned16                                                                        | r    | Cst   |
| HW version                | VAH6          | 3    | 157   | 2               | Unsigned16                                                                        | r    | Cst   |

## Data strings

Some data types in the slot/index table (e. g. DS-33) are marked with a asterisk (\*). These data types are data strings which are structured as per the PROFIBUS Specification Part 1, Version 3.0. They consist of several elements which are additionally addressed via a sub-index, as shown in the following example.

| Parameter type | Sub-index | Туре      | Size (byte) |
|----------------|-----------|-----------|-------------|
| DS-33          | 1         | Float     | 4           |
|                | 5         | Unsigned8 | 1           |

# 6 Commissioning

# 6.1 Function check

# **A** WARNING

# Incorrect connection, incorrect supply voltage

Safety risks for staff and incorrect operation of the device

- Check that all connections have been established correctly in accordance with the wiring diagram.
- Make sure that the supply voltage matches the voltage indicated on the nameplate.

# 6.2 Setting of device address

The address must be set for each PROFIBUS device. The process control system does not recognize the transmitter if the address is not set correctly.

All devices have the address 126 on leaving the factory. You can use this address for device function checking and for connection to a PROFIBUS PA network. You must change this address to be able to integrate additional devices.

The device address can be set via:

- Local operation
- PROFIBUS communication
- DIL switch in the device
- Valid device addresses are in the range 0 to 125.
   Each address may only be given once in a PROFIBUS network.
   The double arrow in the display indicates active communication with PROFIBUS.

## Position of the DIL switch

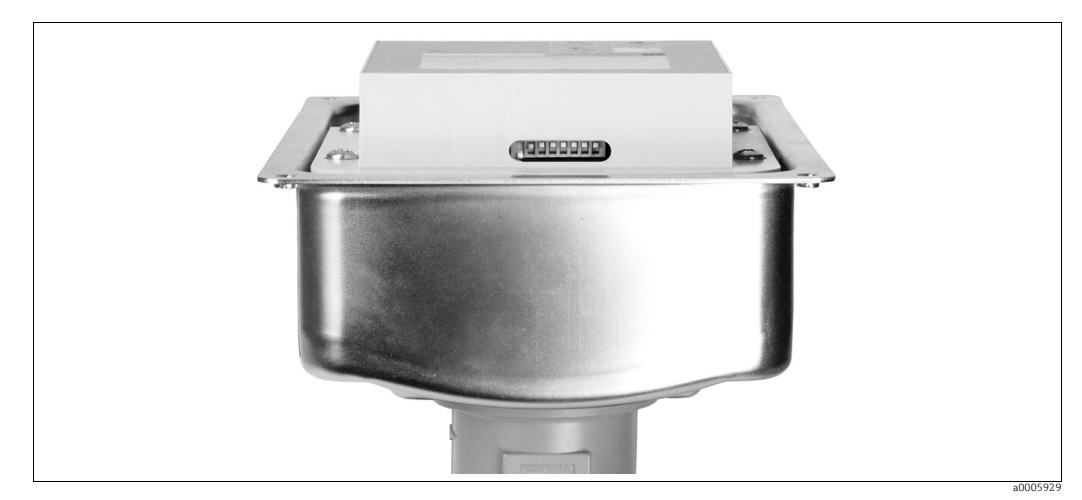

*Fig. 12:* Position of the DIL switch (only accessible with open housing cover)

You can only set the address via the software if DIL switch 8 is set to "ON". The factory setting of the DIL switch is "ON" ( $\rightarrow \square$  13).

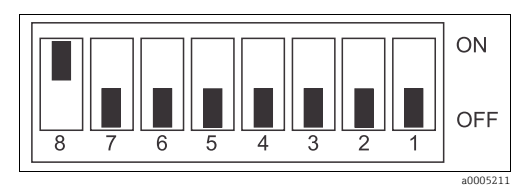

Fig. 13: Factory setting of the DIL switch

Set the device address via the INTERFACE function group in menu field **I1**.

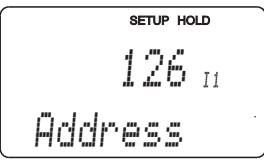

### Setting the device address via PROFIBUS communication

The address is set via the Set\_Slave\_Add service.

### Setting the device address via DIL switch (hardware setting)

Please proceed as follows to set the device address:

- 1. Loosen the four Phillips screws and remove the housing cover. The DIL switch is situated on the electronic module above the display.
- Set the device address (from 0 to 126) at switches 1 to 7.
   Example: 18 = 2 + 16 (switch 2 and switch 5 = ON)
- 3. Set switch 8 to "OFF".
- 4. Close the housing cover.

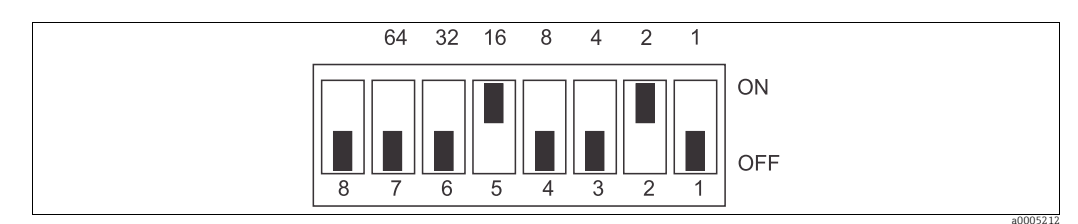

Fig. 14: Hardware setting of the device address (example address = 18)

# 6.3 Device data and type files

The device data base (GSD) is required to configure a PROFIBUS DP network. The GSD (a simple text file) describes e. g. which data transfer rate is supported by the device or which digital information in which format the PLC receives from the device.

Each device is assigned an ID number by the PROFIBUS use organization (PNO). The name of the device data base (GSD) is derived from this ID number.

For Endress+Hauser devices the ID number always starts with "15XX".

# **Types of Device Master Files**

Prior to configuration, decide which GSD you want to use to operate the system. You can change the setting by means of a Class 2 master (under Physical Block -Parameter Ident\_Number\_Selector).

Generally, the following Device Master Files with different functionalities are available to you:

• Manufacturer-specific GSD with Profile 3.0 functionality:

This GSD guarantees the unlimited functionality of the field device. Device-specific process parameters and functions are therefore available.

Manufacturer-specific GSD with Profile 2.0 functionality:

This GSD guarantees downward compatibility to the Smartec S transmitter with Profile 2.0 functionality. With this you can use the Smartec S transmitter with Profile 3.0 functionality even in applications with Smartec S transmitter with Profile 2.0 functionality.

Profile GSD

If a system is configured with profile GSDs, it is possible to exchange devices that are supplied by various manufacturers. It is, however, essential that the cyclic process values follow the same sequence.

Example:

The Smartec S transmitter supports the profile GSD *PA139750.gsd* (IEC 61158-2). This GSD comprises AI blocks. The AI blocks are always assigned to the following measured variables: AI 1 = Main process value

AI 2 = Temperature

This guarantees that the first measured variable agrees with the field devices of other manufacturers.

| Name of device                                                                        | ID no.                                                                      | GSD                       | Ident_Number_<br>Selector | Bitmaps                                      |  |  |  |  |  |  |
|---------------------------------------------------------------------------------------|-----------------------------------------------------------------------------|---------------------------|---------------------------|----------------------------------------------|--|--|--|--|--|--|
| Smartec S - only Profile                                                              | 3.0 functionality                                                           | 7:                        |                           |                                              |  |  |  |  |  |  |
| Smartec S PA                                                                          | 9750 Hex                                                                    | PA139750.gsd              | 0                         | PA_9750n.bmp                                 |  |  |  |  |  |  |
| Smartec S DP                                                                          | 9750 Hex                                                                    | PA039750.gsd              | 0                         | PA_9750n.bmp                                 |  |  |  |  |  |  |
| Smartec S - manufactur                                                                | Smartec S - manufacturer-specific functions with Profile 2.0 functionality: |                           |                           |                                              |  |  |  |  |  |  |
| Smartec S PA<br>additional cycl. data<br>for<br>digital I/O (parameter<br>set switch) | 153E Hex                                                                    | EH3x153E.gsd              | 1                         | EH153E_d.bmp<br>EH153E_n.bmp<br>EH153E_s.bmp |  |  |  |  |  |  |
| Smartec S DP<br>additional cycl. data<br>for<br>digital I/O (parameter<br>set switch) | 153D Hex                                                                    | EH3x153D.gsd              | 1                         | EH153D_d.bmp<br>EH153D_n.bmp<br>EH153D_s.bmp |  |  |  |  |  |  |
| Smartec S - manufactur                                                                | er-specific functi                                                          | ons with Profile 2.0 fund | ctionality:               |                                              |  |  |  |  |  |  |
| Smartec S PA                                                                          | 151B Hex                                                                    | EH151B.gsd                | 2                         | EH151B_d.bmp<br>EH151B_n.bmp<br>EH151B_s.bmp |  |  |  |  |  |  |
| Smartec S DP                                                                          | 151A Hex                                                                    | EH151A.gsd                | 2                         | EH151A_d.bmp<br>EH151A_n.bmp<br>EH151A_s.bmp |  |  |  |  |  |  |

The GSD files for all Endress+Hauser devices can be obtained from the following sources:

- Via the Internet:
  - E+H: http://www.endress.com
  - PNO: http://www.profibus.com
- On CD-ROM from E+H; order no. 56003894

Contents of the download file and of CD-ROM:

- All Endress+Hauser GSD files
- All Endress+Hauser bitmap files
- Useful information on the devices

#### Content structure of GSD files from Endress+Hauser

For the E+H transmitter with PROFIBUS interface, you receive all the data needed for configuration with one exe-file. Once unpacked, this file automatically creates the following structure:

At the top level, you have the measuring parameters available for the transmitter. Beneath this, you can find:

Revision x.xx" folder

This ID stands for the special device version. Device-specific bitmaps can be found in the "BMP" and "DIB" subdirectories.

- "GSD" folder
- "Info" folder:

Information relating to the transmitter and any dependencies in the device software.

Please read the information in the "Info" folder carefully before configuring.

### Working with the GSD / type files

The GSD files must be copied to a specific subdirectory of the PROFIBUS DP configuration software of your PLC.

### Example:

Siemens S7-300/400 PLC with configuration software Siemens STEP 7

- Copy the GSD files to the subdirectory: ...\siemens\step7\s7data\gsd
- The bitmap files also belong to the GSDs. These bitmap files are used to display the measuring points in image form. Load the bitmap files to the directory: ...\siemens\step7\s7data\nsbmp

If you are using configuration software other than that referred to above, ask your PLC manufacturer which directory you should use.

# 7 Diagnostics and troubleshooting

# System error messages

The DIAGNOSIS and DIAGNOSIS\_EXTENSION parameters are generated from the device-specific errors.

# Smartec S PROFIBUS diagnosis

| NAMUR           | Error | Description                                     | DIAGNOSIS                     | DIAGNOSIS_              | Measured va | lue status                           |      |
|-----------------|-------|-------------------------------------------------|-------------------------------|-------------------------|-------------|--------------------------------------|------|
| class           | no.   |                                                 |                               | EXTENSION               | Quality     | Sub-Status                           | Hex* |
| Failure         | E001  | Memory error                                    | 01 00 00 80 - DIA_HW_ELECTR   | 01 00 00 00 00<br>00    | BAD         | device failure                       | OC   |
| Failure         | E002  | Data error in EEPROM                            | 10 00 00 80 - DIA_MEM_CHKSUM  | 02 00 00 00 00<br>00    | BAD         | device failure                       | OC   |
| Failure         | E003  | Invalid configuration                           | 00 04 00 80 - DIA_CONF_INVAL  | 04 00 00 00 00<br>00    | BAD         | device failure                       | 0C   |
| Failure         | E007  | Transmitter faulty                              | 20 00 00 80 - DIA_MEASUREMENT | 08 00 00 00 00<br>00    | BAD         | device failure                       | OC   |
| Failure         | E008  | Sensor or sensor connection faulty              | 20 00 00 80 - DIA_MEASUREMENT | 10 00 00 00 00<br>00    | BAD         | sensor failure                       | 10   |
| Failure         | E010  | Temperature sensor defective                    | 20 00 00 80 - DIA_MEASUREMENT | 20 00 00 00 00<br>00    | BAD         | sensor failure                       | 10   |
| Failure         | E025  | Limit value for airset offset exceeded          | 20 00 00 80 - DIA_MEASUREMENT | 40 00 00 00 00<br>00    | BAD         | configuration<br>error               | 04   |
| Failure         | E036  | Sensor calibration range<br>exceeded            | 20 00 00 80 - DIA_MEASUREMENT | 80 00 00 00 00<br>00    | BAD         | configuration<br>error               | 04   |
| Failure         | E037  | Sensor calibration range<br>undershot           | 20 00 00 80 - DIA_MEASUREMENT | 00 01 00 00 00<br>00    | BAD         | configuration<br>error               | 04   |
| Failure         | E045  | Calibration aborted                             | 20 00 00 80 - DIA_MEASUREMENT | 00 02 00 00 00<br>00    | BAD         | configuration<br>error               | 04   |
| Failure         | E049  | Installation factor<br>exceeded                 | 20 00 00 80 - DIA_MEASUREMENT | 00 04 00 00 00<br>00    | BAD         | configuration<br>error               | 04   |
| Failure         | E050  | Installation factor<br>undershot                | 00 20 00 80 - DIA_MAINTENANCE | 00 08 00 00 00<br>00    | BAD         | configuration<br>error               | 5C   |
| Failure         | E055  | Measuring range of the main parameter undershot | 20 00 00 80 - DIA_MEASUREMENT | 00 10 00 00 00<br>00    | UNCERTAIN   | sensor<br>conversion not<br>accurate | 50   |
| Failure         | E057  | Measuring range of the main parameter exceeded  | 20 00 00 80 - DIA_MEASUREMENT | 00 20 00 00 00 00 00 00 | UNCERTAIN   | sensor<br>conversion not<br>accurate | 50   |
| Failure         | E059  | Temperature range<br>undershot                  | 20 00 00 80 - DIA_MEASUREMENT | 00 40 00 00 00 00 00 00 | UNCERTAIN   | sensor<br>conversion not<br>accurate | 50   |
| Failure         | E061  | Temperature range<br>exceeded                   | 20 00 00 80 - DIA_MEASUREMENT | 00 80 00 00 00<br>00    | UNCERTAIN   | sensor<br>conversion not<br>accurate | 50   |
| Failure         | E067  | Limit contactor setpoint exceeded               | 00 20 00 80 - DIA_MAINTENANCE | 00 00 00 04 00<br>00    | UNCERTAIN   | non-specific                         | 40   |
| Failure         | E077  | Temperature outside of the $\alpha$ value table | 00 04 00 80 - DIA_CONF_INVAL  | 00 00 01 00 00<br>00    | BAD         | configuration<br>error               | 04   |
| Failure         | E078  | Temperature outside of the concentration table  | 00 04 00 80 - DIA_CONF_INVAL  | 00 00 02 00 00<br>00    | BAD         | configuration<br>error               | 04   |
| Failure         | E079  | Conductivity outside of the concentration table | 0 04 00 80 - DIA_CONF_INVAL   | 00 00 04 00 00<br>00    | BAD         | configuration<br>error               | 04   |
| Funct.<br>check | E101  | Service function active                         |                               |                         | -           | -                                    |      |

| NAMUR           | Error | Description                                                        | DIAGNOSIS                            | DIAGNOSIS_           | Measured va | Measured value status  |      |  |  |
|-----------------|-------|--------------------------------------------------------------------|--------------------------------------|----------------------|-------------|------------------------|------|--|--|
| class           | no.   |                                                                    |                                      | EXTENSION            | Quality     | Sub-Status             | Hex* |  |  |
| Funct.<br>check | E102  | Manual operation active                                            |                                      |                      | -           | -                      |      |  |  |
| Funct.<br>check | E106  | Download active                                                    | 00 00 00 80 -<br>EXTENSION_AVAILABLE | 00 00 00 00 00<br>80 | -           | -                      |      |  |  |
| Failure         | E116  | Download error                                                     | 00 04 00 80 - DIA_CONF_INVAL         | 00 00 08 00 00<br>00 | BAD         | configuration<br>error | 04   |  |  |
| Maint.          | E150  | Distance of the temperature values or $\alpha$ value table too low | 00 20 00 80 - DIA_MAINTENANCE        | 00 00 00 01 00<br>00 | UNCERTAIN   | configuration<br>error | 5C   |  |  |
| Failure         | E152  | Live-Check alarm (PCS)                                             | 20 00 00 80 - DIA_MEASUREMENT        | 00 00 00 02 00<br>00 | BAD         | sensor failure         | 10   |  |  |

 $^{\ast}$  Depending on the limit bits you have to add from 00 up to 03

# 8 Accessories

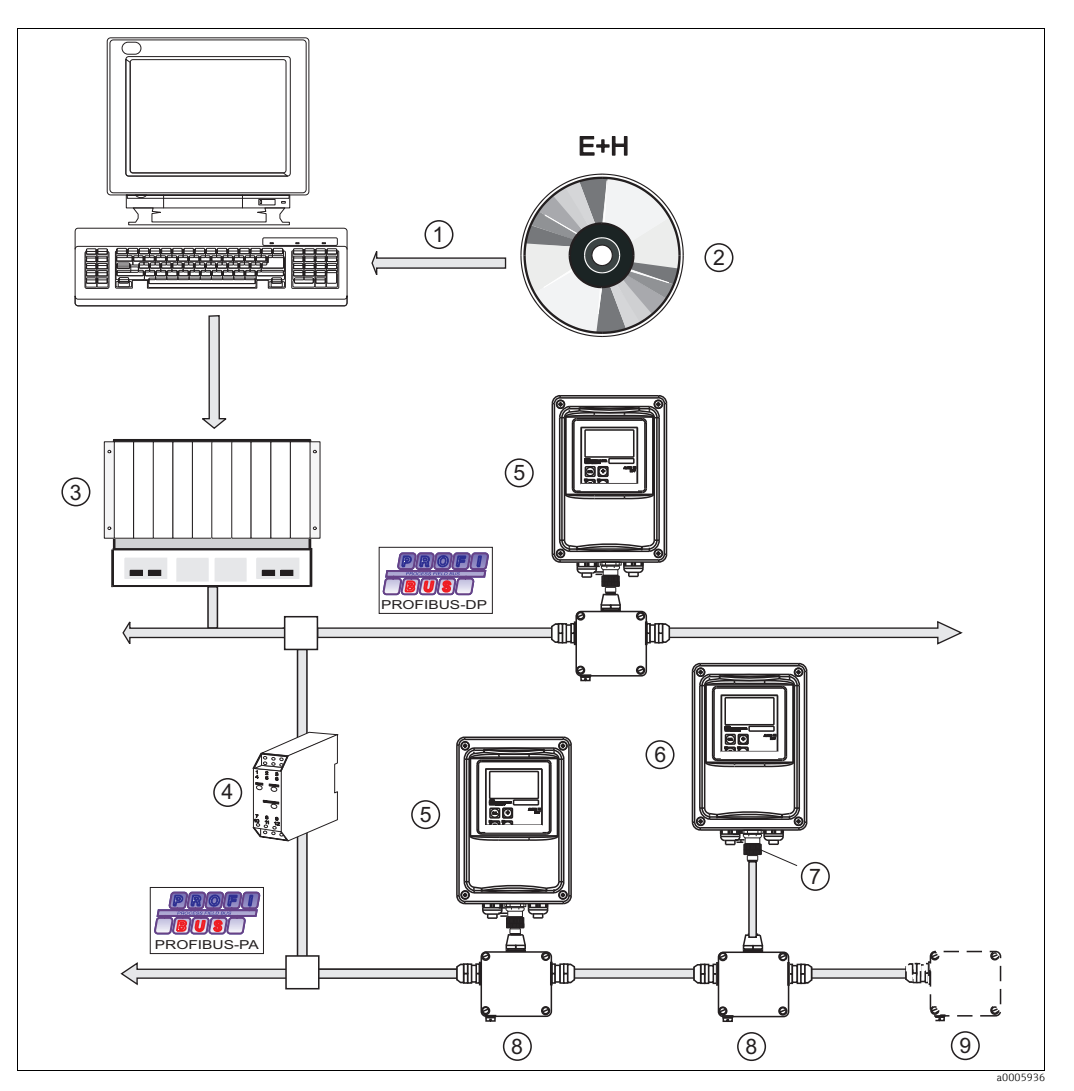

Fig. 15: Instrumentation overview Smartec S PROFIBUS

- 1 PLC configuration tools
- 2 GSD
- 3 PLC
- Segment coupler
   Smartec S direct mounting

- Smartec S separate mounting M12 plug
- 7 M12 plug8 Fieldbus connection box
  - Bus termination box
- Four-pole metal plug for mounting to the transmitter For connection to the connection box or to a cable socket. Cable length 150 mm (5.90"). order no. 51502184

6

9

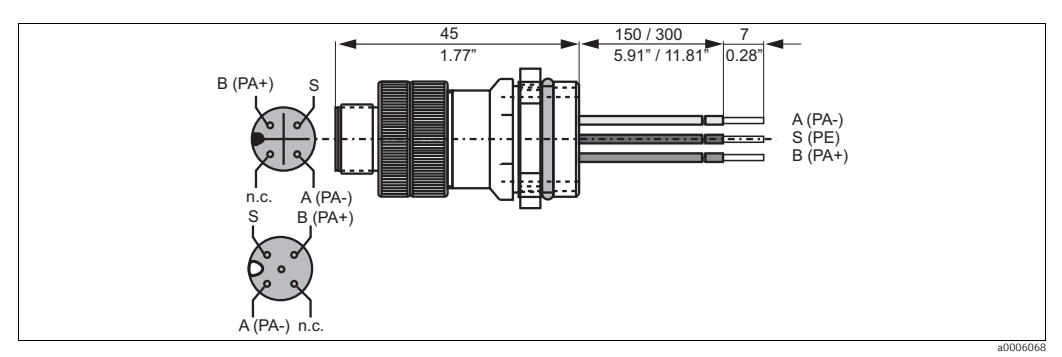

Fig. 16: M-12 plug with socket

- PROFIBUS connection box
   For direct mounting to the transmitter.
   Aluminum housing, IP 67, with four-pole plug connector and bus termination, two cable threads Pg 9.
   order no. 017 481-0130
- PROFIBUS connection box with grounding capacitor as above, additional internal grounding capacitor. order no. 017 481-0110

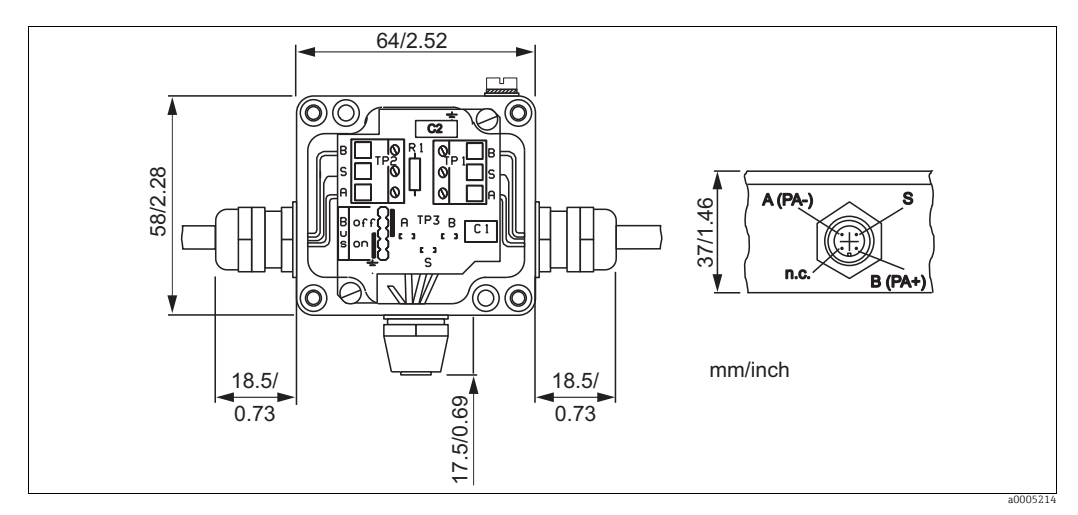

Fig. 17: Fieldbus connection box for PA

- Metal Y-adapter with two cable glands Pg 13.5. order no. 51502183
- Ready-made cable with M12 plug and M12 coupling of hard PU and nickel-plated brass threads. IP 67, screen connected to the thread, PVC sheath, twisted and screened conductor pair 2/18 AWG, temperature range -40 to +70 °C (-40 to +178 °F).
  - Cable length 1 m (3.28 ft), order no. 52001025
  - Cable length 2 m (6.56 ft), order no. 52001040
  - Cable length 5 m (16.41 ft), order no. 52001041
  - Cable length 10 m (32.81 ft), order no. 52001042
- FieldCare

Tool for Plant Asset Management Supports Ethernet, HART, PROFIBUS, FOUNDATION Fieldbus FieldCare Standard, order no. SFE551-xxxx FieldCare Professional, order no. SFE552-xxxx

# 9 Technical data

# 9.1 Output PROFIBUS-PA

| Output signal                              | PROFIBUS PA acc. to EN 50170 vol. 2, profile version 3.0                                          |
|--------------------------------------------|---------------------------------------------------------------------------------------------------|
| PA function                                | Slave                                                                                             |
| Transmission rate                          | 31.25 kbps                                                                                        |
| Signal coding                              | Manchester II                                                                                     |
| Response time slave                        | Approx. 20 ms                                                                                     |
| Signal on alarm                            | Status and alarm messages in accordance with PROFIBUS PA, profile version 3.0 Display: error code |
| Physical layer                             | IEC 61158-2, MBP (Manchester bus coded)                                                           |
| Bus voltage                                | 9 to 32 V                                                                                         |
| Bus error consumption                      | 10 mA ±1 mA                                                                                       |
| Error current consumption I <sub>FDE</sub> | 0 mA                                                                                              |
|                                            | 9.2 Output PROFIBUS-DP                                                                            |
| Output signal                              | PROFIBUS DP acc. to EN 50170 vol. 2, profile version 3.0                                          |
| DP function                                | Slave                                                                                             |
| Transmission rate                          | 9.6 kbps, 19.2 kbps, 45.45 kbps, 93.75 kbps, 187.5 kbps,<br>500 kbps, 1.5 Mbps                    |
| Signal coding                              | NRZ code                                                                                          |
| Response time slave                        | Approx. 20 ms                                                                                     |
| Signal on alarm                            | Status and alarm messages in accordance with PROFIBUS DP, profile version 3.0 Display: error code |
| Physical layer                             | RS 485                                                                                            |

| Local operation         | Via keyboard                                                                |
|-------------------------|-----------------------------------------------------------------------------|
| PC operation            | Via PROFIBUS with FieldCare                                                 |
| Bus address             | Set via DIL switch or<br>via operating menu or<br>via Set_Slave_Adr service |
| Communication interface | PROFIBUS PA/DP                                                              |
|                         | 9.4 Standards and guidelines                                                |
| PROFIBUS                | EN 50170, vol. 2                                                            |
| PROFIBUS DP             | EN 50170, vol. 2<br>RS 485<br>PNO guidelines for PROFIBUS DP                |
| PROFIBUS PA             | EN 50170, vol. 2                                                            |

# 9.3 Display and user interface

RS 485 PNO guidelines for PROFIBUS PA

# Index

| A<br>Acyclical data exchange<br>Address                                                                 | 22<br>30             |
|----------------------------------------------------------------------------------------------------|----------------------|
| B Block model                                                                                           | 12                   |
| Communication<br>Customizing the cyclic data telegram<br>Cyclic data telegram<br>Cyclical data exchange | 12<br>20<br>20<br>18 |

# D

| Data exchange    |     |
|------------------|-----|
| Acyclical        | 22  |
| Cyclical         | 18  |
| Designated use   | . 4 |
| Device address   | 30  |
| Device data file | 32  |
| Diagnostics      | 35  |
| Display          | 11  |
|                  |     |

# Ε

| Electrical connection         | 8 |
|-------------------------------|---|
| Electromagnetic compatibility | 4 |

| FFieldCare.Floating-point numberFunction check.                 | L1<br>L9<br>30      |
|-----------------------------------------------------------------|---------------------|
| I<br>IEEE floating-point number                                 | 19<br>18            |
| Operation                                                       | L1<br>L1<br>4<br>39 |
| P Post connection check. Post-installation check Product safety | LO<br>7             |
| <b>R</b><br>Requirements for the personnel                      | 4                   |

# S

| Safety instructions4Set device address30Slot/index tables23Standards and guidelines40Statuscodes20System equipment6System error messages35System integration12 |
|----------------------------------------------------------------------------------------------------|
| <b>T</b> Troubleshooting                                                                                                    |
| W Workplace safety                                                                                                    |

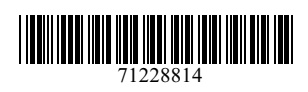

www.addresses.endress.com

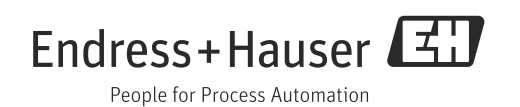